## Manual

# Com negociar certificats de dipòsit de Triodos Bank a la plataforma de Captin

| Si ja ha obert un compt<br>accedeixi a <u>https://onbo</u><br>'Inicia sessio'. | e de comercialització an<br>parding.captin.com/logir           | nb Captin,<br>1 premi                                      | Introdueixí les creo<br>sesión].                                 | dencials personals                                                                               | s d'acces i premi [In                             | ciar                                                                                                    |
|--------------------------------------------------------------------------------|----------------------------------------------------------------|------------------------------------------------------------|------------------------------------------------------------------|--------------------------------------------------------------------------------------------------|---------------------------------------------------|----------------------------------------------------------------------------------------------------|
| দ্ <b>।। captin</b> Triodos @ Bank                                             |                                                                | Català V                                                   |                                                                  |                                                                                                  | <b>Dienvenic</b><br>Iniciar sesión en Captin para | tin<br>ent Services<br>do<br>a continuar hacia                                                                                                    |
|                                                                                | Benvingut a Captin!<br>Fes clic al botó per iniciar la sessió. |                                                            |                                                                  |                                                                                                  | Captin<br>Correo electrónico                      |                                                                                                    |
|                                                                                | සි Inicia sessió                                               |                                                            |                                                                  |                                                                                                  | Contraseña                                        | 0                                                                                                    |
|                                                                                |                                                                |                                                            |                                                                  |                                                                                                  | Iniciar sesió                                     | n                                                                                                    |
| տվ captin                                                                      | Contacte & Suport Informació sobre Ca                          | aptin Declaració de privacitat Exempció de responsabilitat |                                                                  |                                                                                                  |                                                   |                                                                                                    |
|                                                                                |                                                                |                                                            |                                                                  |                                                                                                  |                                                   |                                                                                                    |
| Pas 3<br>Seleccioni l'opció: Veur                                              | e la teva cartera.                                             |                                                            |                                                                  |                                                                                                  |                                                   |                                                                                                    |
| Pas 3<br>Seleccioni l'opció: Veur                                              | e la teva cartera.                                             | Friodos 🏵 Bank                                             |                                                                  |                                                                                                  | Català                                            | <ul> <li>Image: second second sec</li></ul> |
| Pas 3<br>Seleccioni l'opció: Veur                                              | e la teva cartera.                                             | Friodos 🏵 Bank                                             |                                                                  |                                                                                                  | Català                                            | <ul> <li>Image: second second sec</li></ul> |
| Pas 3<br>Seleccioni l'opció: Veur                                              | e la teva cartera.                                             | Triodos @ Bank                                             | Suport<br>Suport<br>Aquí pots tri<br>preguntes fi<br>pots enviar | ites ajuda?<br>obar resposta a algunes<br>reqüents. Si tens un altre<br>un correu a triodos@capt | dubte,<br>tin.nl.                                 |                                                                                                    |

# Pas 4

Seleccioni la cartera a la qual vol accedir. Si disposa d'una cartera, seleccioni-la.

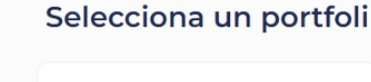

# Pas 5

 Premi [Cartera] al menú.
 Al costat dels certificats de Triodos Bank, premi el botó verd Comprar o el botó vermell Vendre.

| Triodos 🕲 Bank  |                                      |                         |             | Triodos Bank Depository Receip<br>€. | 🖉 🖾                             |  |
|-----------------|--------------------------------------|-------------------------|-------------|--------------------------------------|---------------------------------|--|
| දුට Tauler      | Cartera                              |                         |             |                                      |                                 |  |
| Cartera Cordres | Valor total de la cartera ④<br>€     | Saldo en efectiu ⓓ<br>€ |             | Efectiu disponible ⓓ<br>€            |                                 |  |
| Documents       | Triodos                              |                         |             |                                      | Preu del valor: € ③<br>Valor: € |  |
|                 | Posició                              | Saldo                   | Disponibles | Últim preu                           | Valor                           |  |
|                 | Ordre Euro                           | €                       | €           | €                                    | €                               |  |
|                 | C V Triodos Bank Depository Receipts |                         |             | € ③                                  | €                               |  |

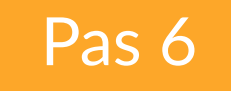

A continuació, entrarà a la pantalla de certificats de dipòsit de Triodos Bank.

**1.** En el quadre Emet l'ordre, pot canviar en qualsevol moment la pantalla entre una ordre de compra i una ordre de venda.

**2.** En [Quantitat], introdueixi el nombre de certificats de dipòsit de Triodos Bank.

**3.** En [Preu límit], introdueixi el preu màxim (unitari) al qual vulgui comprar certificats de dipòsit de Triodos o el preu mínim al qual els vulgui vendre.

**4.** El camp [Data de caducitat] s'emplena de manera predeterminada amb una data. Si vol, la pot modificar.

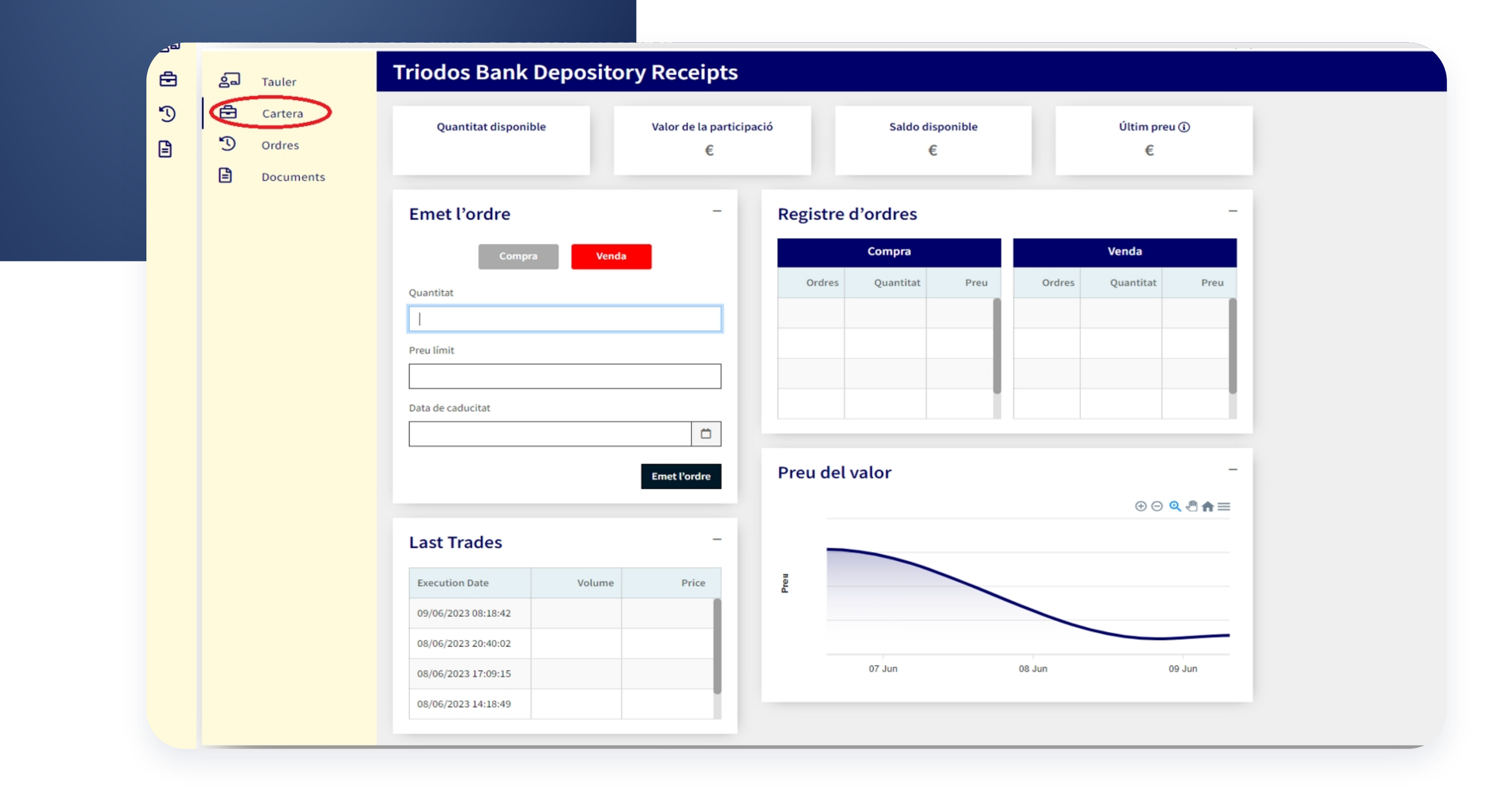

Pas 7

Revisi l'ordre. El pas següent consisteix a acceptar el reglament de negociació. Si el vol consultar, el pot descarregar prement el botó de descàrrega. Marqui la casella de verificació i premi 'Confirma' per acabar l'ordre.

### Triodos 🕲 Bank

|        | Juos & Dunik      |                              |                                           |  |                                           |
|--------|-------------------|------------------------------|-------------------------------------------|--|-------------------------------------------|
| 2      | Tauler            | Confirmació de               |                                           |  |                                           |
| 6<br>7 | Cartera<br>Ordres | Confirmació de l'            | ordre                                     |  | Renúncies de responsabilit                |
|        | Documents         | Detalls de l'ordre           |                                           |  | Per la present declaro que he llegit i ac |
|        |                   | Positiu<br>Tipus d'ordre     | Triodos Bank Depository Receipts<br>Venda |  |                                           |
|        |                   | Data de caducitat            | 31/07/2023 23:59:59                       |  | Rebutja                                   |
|        |                   | Quantitat<br>Preu límit      |                                           |  |                                           |
|        |                   | Costos de transacció reserva | s                                         |  |                                           |
|        |                   | Tax Pate                     |                                           |  |                                           |

Tax Amount Import esperat de l'ordre

#### Pas 8

Ъ

E

Ordres

Documents

Rebrà un missatge de confirmació a la bústia personal de Captin. Igualment, rebrà el mateix missatge a l'adreça electrònica associada al compte a Captin.

**Q** Cerca per paraula clau

Files per pàgina 10 🔻 1-2 de 2

instruction

TRIO – Cancellation (part) of your instruction

TB - Confirmation of internal exchange

| <b>Frio</b> | dos 🕲 Bank |       |
|-------------|------------|-------|
| പ്പ         | Tauler     | Inbox |
| Ē           | Cartera    |       |

06-06

 $M \leftarrow > M$ 

|       | TB - Confirmation of internal exchange instruction |
|-------|----------------------------------------------------|
|       | 06/06/2023 15:40                                   |
| 08-06 |                                                    |

Triodos Bank Depository Receipts

€ ك

ul captin

Triodos 🕲 Bank

... 2 図 ¢

## Pas 9

Premi [Ordres] per accedir a una vista general de totes les ordres que té obertes. Pot anul·lar qualsevol ordre que tingui oberta en qualsevol moment fins al primer dia de negociació. Per fer-ho, premi el botó Cancel-la.

| io | dos 🐼 Bank |                          |                        |                                                                        |            |          | Triodos Bank De<br>► | pository Receip | S         |            | & ⊠       |
|----|------------|--------------------------|------------------------|------------------------------------------------------------------------|------------|----------|----------------------|-----------------|-----------|------------|-----------|
|    | Tauler     | Ordres                   |                        |                                                                        |            |          |                      |                 |           |            |           |
| Ð  | Cartera    | Obert                    | Historial              |                                                                        |            |          |                      |                 |           |            |           |
| )  | Ordres     | Here you can see detail  | s of any open orders y | you have placed. Select the 'History' tab to view details of closed or | ders.      |          |                      |                 |           |            |           |
|    | Documents  | Q Cerca per paraula clau |                        |                                                                        |            |          |                      |                 |           |            |           |
|    |            | Data de la instrucció    | ✔ Referència           | Producte                                                               | Instrucció | Estat    | Data de caducitat    | Demanat         | Processat | Preu límit | Cancel·la |
|    |            | 21/06/2023 15:52:43      | IEX00111691            | Triodos Bank Depository Receipts                                       | Vender     | Aceptado | 31/07/2023 23:59:59  |                 |           | €          | Cancel·la |
|    |            | Files per pàgina 10 🔻    | 1-1 de 1               |                                                                        |            |          |                      |                 |           | М <        | > M       |